## How to select a video to watch

After accessing the video library select a day, then recorded livestream or study hall lectures.

| Day 1 October 7, 2024  | + Recorded Livestream |
|------------------------|-----------------------|
| Day 2 October 8, 2024  | + Study Hall          |
| Day 3 October 9, 2024  |                       |
| Day 4 October 10, 2024 |                       |

The video player will open with the first video in the list ready to play.

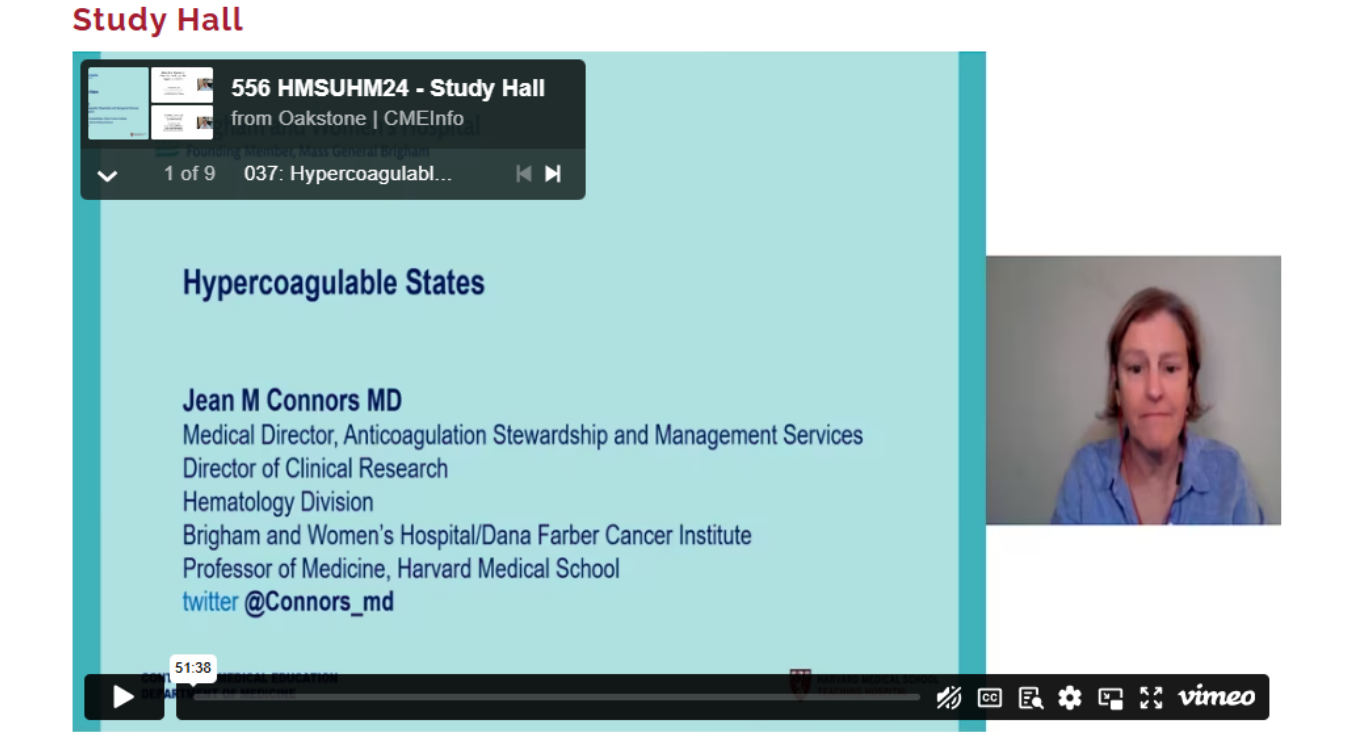

To find all the lectures available in the library you selected click on the downward facing arrow in the box at the top left corner of the player.

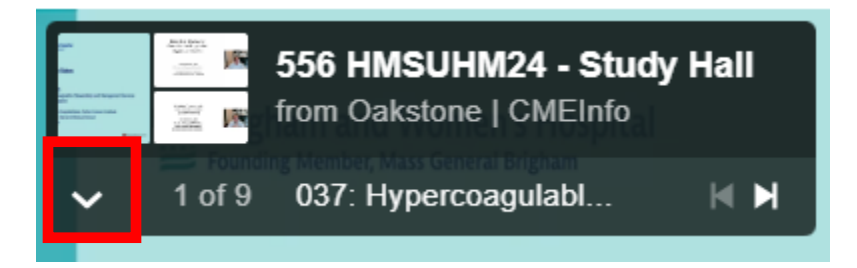

This will open the list of available lecture for you to scroll through and select what you want to watch.

## **Study Hall**

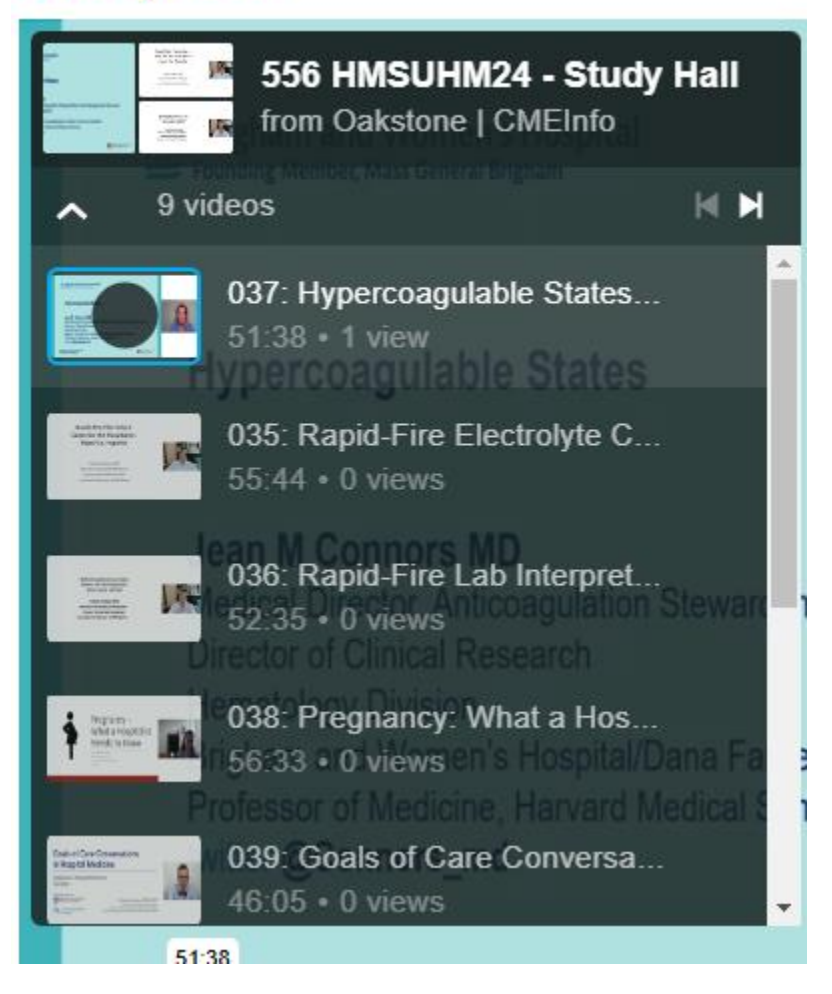